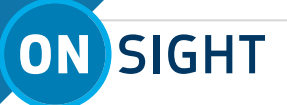

## **ONSIGHT CONNECT FOR WINDOWS (PC AND TABLETS)**

Following are instructions on the features of Onsight Connect on a PC or Tablet.

**Step 1:** When you are allocated an Onsight license, you will receive a Welcome Email with links to download Onsight Connect software.

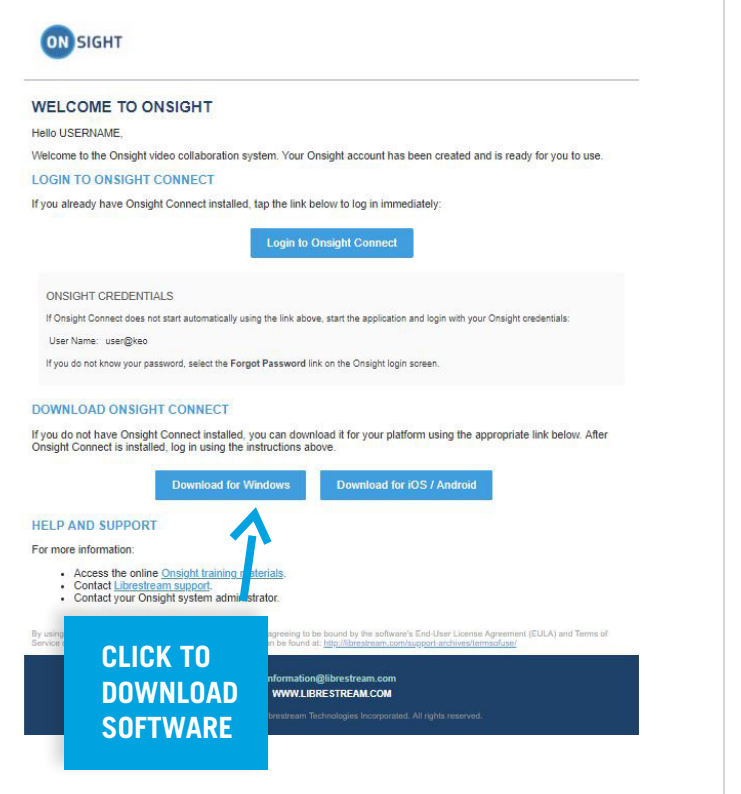

Step 2: Software Download: follow prompts.

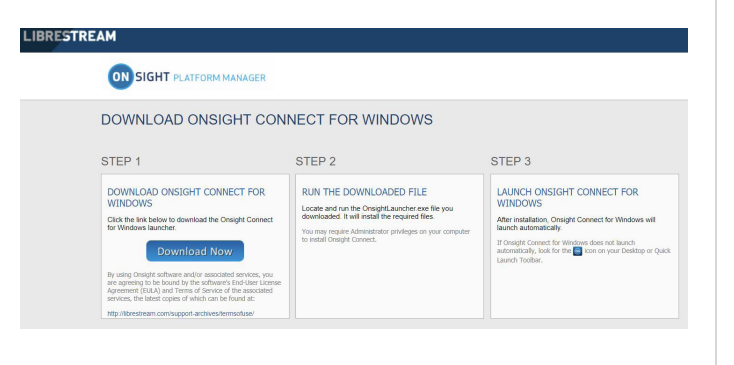

**Step 3:** Log In: Enter Username and Password. Tick the 'Remember Me' box for future auto login.

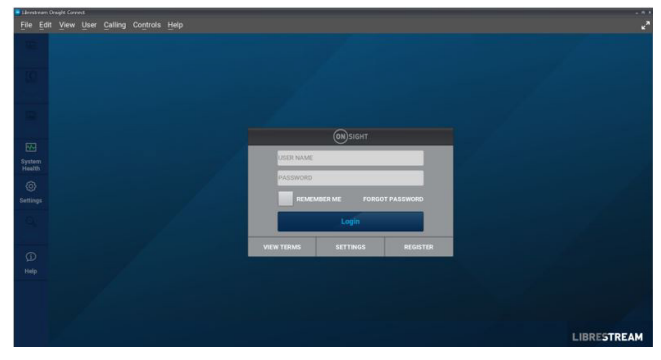

**Step 4:** System Health: Before launching a collaboration call, check that all indicators are green before proceeding. If not, contact your Onsight Admin.

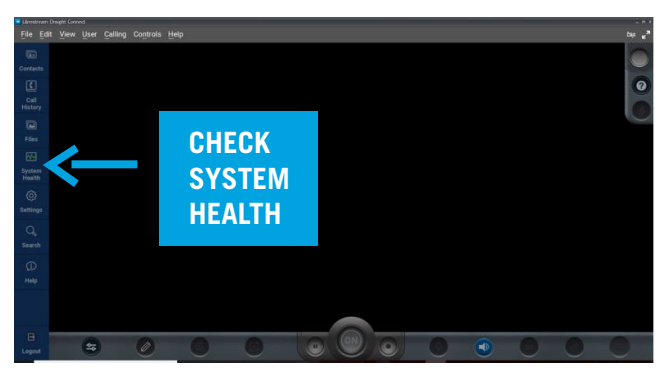

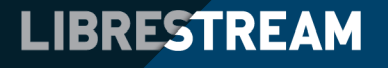

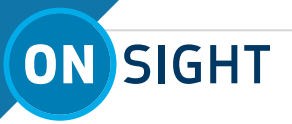

**Step 5:** Add a Contact: 1) Click Contacts, 2) Click the Globe button to Search the Directory to add contacts.

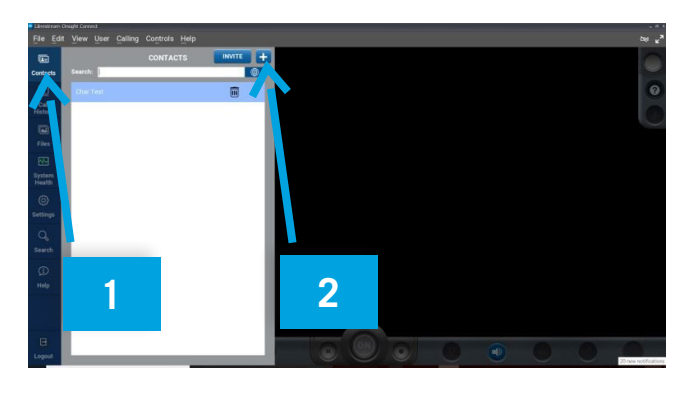

**Step 6:** Search Contacts: By personal name or by groups. Add the contact individually or add a whole group by clicking the 'check' button. Next, click the '+' button.

| 🗶 Elemetron: Orașle Carnet 💷 🖉 4 |                                           |              |  |      |  |  |  |  |  |               |
|----------------------------------|-------------------------------------------|--------------|--|------|--|--|--|--|--|---------------|
| File Ed                          |                                           |              |  |      |  |  |  |  |  | ~~ <b>~</b> * |
| •                                | Contexts SEARCH RESULTS                   |              |  |      |  |  |  |  |  | 0             |
| Contacts                         |                                           |              |  |      |  |  |  |  |  |               |
|                                  | All 6 Contacts                            |              |  |      |  |  |  |  |  | 0             |
| Call                             | char@kee ap librestreem.com               | $\checkmark$ |  |      |  |  |  |  |  |               |
| History                          | Kate Expert<br>kate@keo.sp.ibrestream.com |              |  |      |  |  |  |  |  |               |
| Files                            | Mark Field<br>mogket sip librestream com  |              |  |      |  |  |  |  |  |               |
| 88                               | Rob Plant<br>rogReo sp librestreem com    |              |  |      |  |  |  |  |  |               |
| System<br>Health                 | Tom Kamera<br>tgoĝikao sp librestream com |              |  |      |  |  |  |  |  |               |
| ۲                                | USERNAME<br>LorgReg sp.lbrestram.com      |              |  |      |  |  |  |  |  |               |
| Settings                         |                                           |              |  |      |  |  |  |  |  |               |
| Q                                |                                           |              |  |      |  |  |  |  |  |               |
| Search                           |                                           |              |  |      |  |  |  |  |  |               |
| ø                                |                                           |              |  |      |  |  |  |  |  |               |
| Help                             |                                           |              |  |      |  |  |  |  |  |               |
|                                  |                                           |              |  |      |  |  |  |  |  |               |
|                                  |                                           |              |  |      |  |  |  |  |  |               |
| B                                |                                           |              |  | (01) |  |  |  |  |  | -             |
| Logout                           |                                           |              |  |      |  |  |  |  |  |               |

**Step 7:** Make a Call: Click a contact's name to place a call.

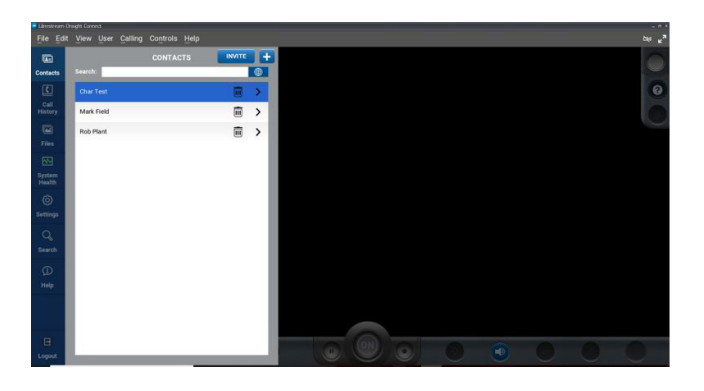

**Step 8:** Share Video: Once a call is connected, participants can share video by pressing the 'ON' button, or by pressing the 'ON' button of the other participant.

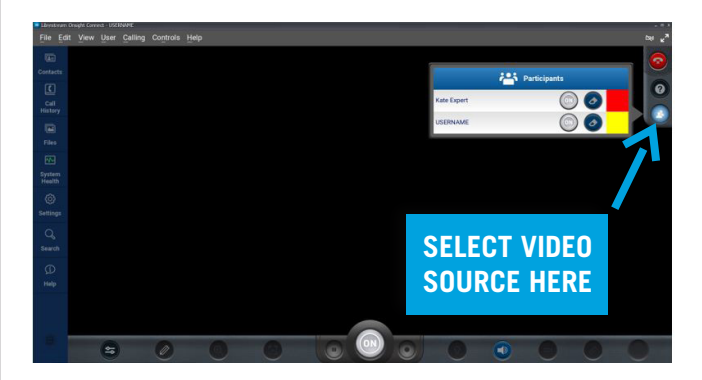

- When sharing video, the 'ON' button will glow.
- End video sharing during a call by pressing the 'ON' button again.
- To end the call, either party can click on the red telephone handset button.

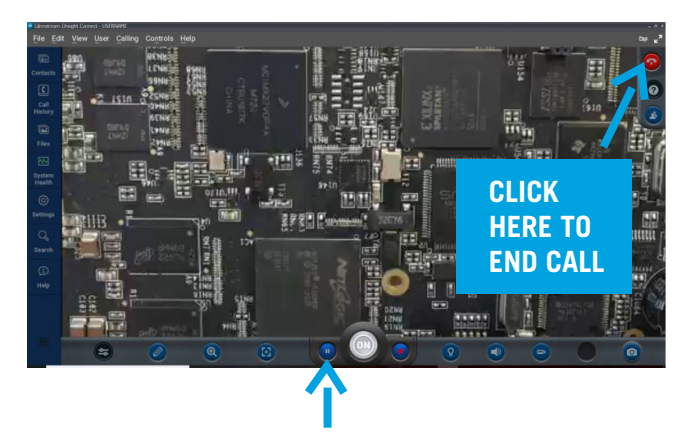

• Pause Video: When you need to collaborate on a detailed picture, click the pause button on the left side of the 'ON' button. Click pause button again to return to streaming live video.

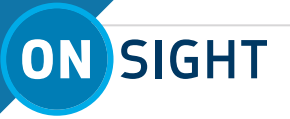

**Step 9:** Telestration Tools: In addition to telestrating with your finger, add advanced telestration to pictures by clicking the icon to access tools. See Telestration Video\* for more detail.

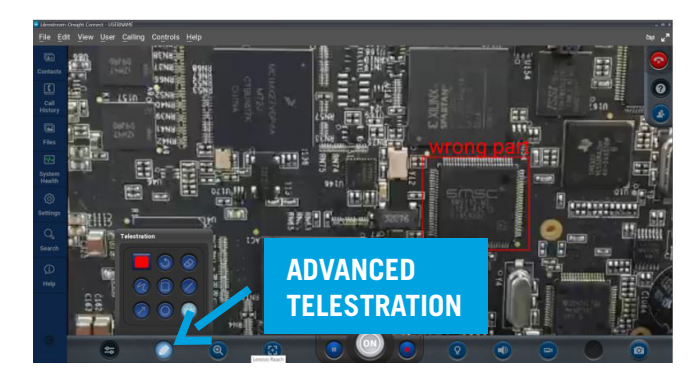

**Step 10:** Take and Share a Picture: Press the camera button to take a picture, or press and hold the camera button to take a picture and share it during a call.

Note the glowing 'ON' button and blue border around the still picture when it is being shared. Note the small inset box on the right continues to stream live video.

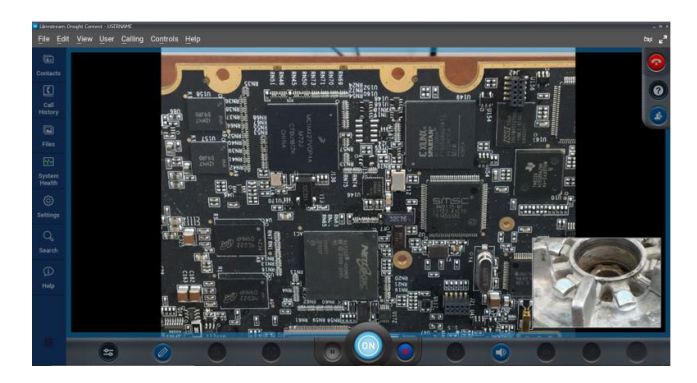

**Step 11:** Record Video: click the blue button to the right of the ON button to start recording video. The button will turn red when recording is activated. All participants will see a red dot in the upper right corner indicating video is being recorded. Click red button to stop recording.

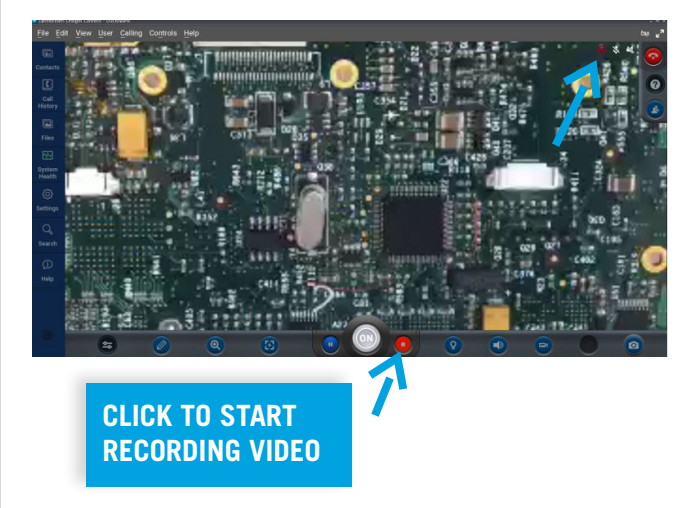

**Step 12:** Media Configs: by default, the call will start at a low setting; if you need better video quality increase the bandwidth setting.

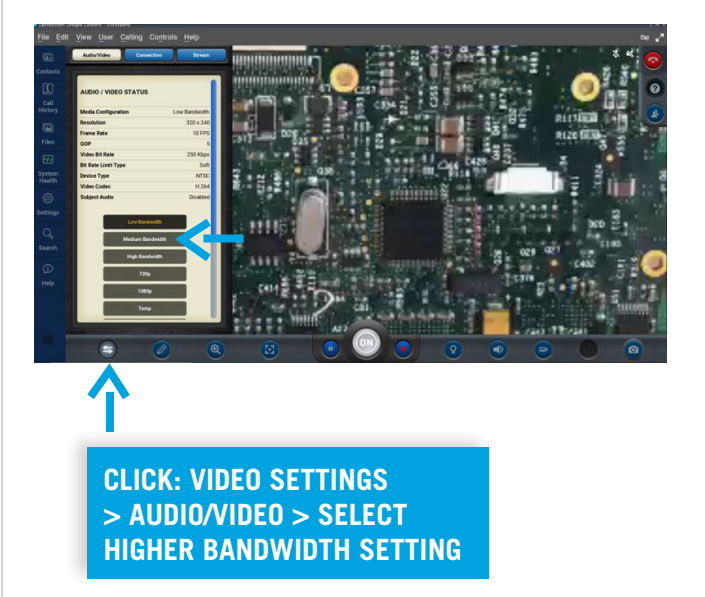

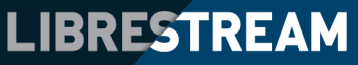

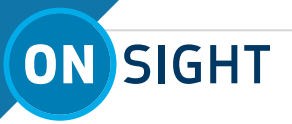

Step 13: Tool Tips: If you cannot remember what a button does, click Tool Tips '?'.

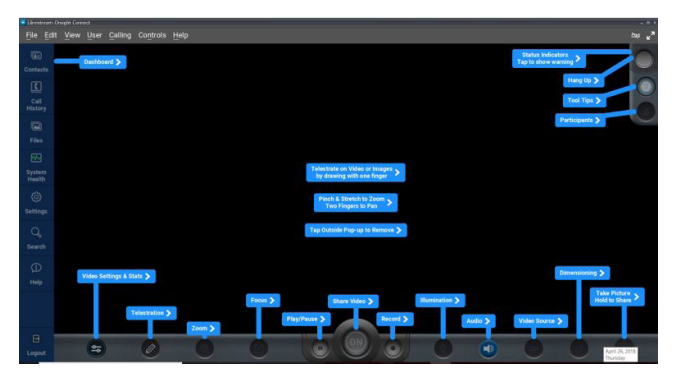

## **NOTES:**

## TRAINING VIDEOS AND USER **GUIDES CAN BE FOUND AT:**

http://librestream.com/training-deployment-adoptionmaterials/